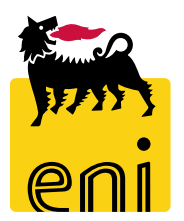

## Servizi di e-Business Eni

Richiedente Centro Congressi Milano e Roma

Versione 03/2021

#### Gentile Utente,

questo manuale illustra l'utilizzo del processo Centro Congressi, siti di Milano e Roma, in qualità di Richiedente.

Suggeriamo di dedicare qualche minuto alla lettura per riuscire a usufruire al meglio del servizio.

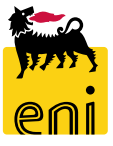

## Sommario

| • | Attività Richiedente Centro Congressi                     | 4  |
|---|-----------------------------------------------------------|----|
| • | Accedere al Centro Congressi                              | 5  |
| • | Visualizzare la photogallery                              | 6  |
| • | Visualizzare le informazioni relative alle sale           | 7  |
| • | Verificare la disponibilità della sala                    | 9  |
| • | Creare la richiesta di prenotazione                       | 12 |
| • | Inviare la richiesta di prenotazione                      | 18 |
| • | Visualizzare la richiesta                                 | 19 |
| • | Richiesta con o senza servizi a progetto                  | 23 |
| • | Approvare i costi a progetto                              | 24 |
| • | Gestire le richieste di prenotazione rifiutate            | 27 |
| • | Gestire il post-evento                                    | 29 |
| • | Visualizzare il riepilogo della richiesta di prenotazione | 31 |
| • | Visualizzare la reportistica prenotazioni                 | 32 |
| • | Uscire dal servizio                                       | 37 |
| • | Informazioni utili                                        | 38 |
| • | Copyright e trademark                                     | 39 |

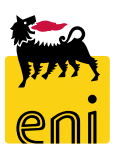

Il Richiedente inserisce a sistema la richiesta di prenotazione per la sala di proprio interesse del Centro Congressi.

Alla conferma della stessa, la richiesta viene sottoposta, previa notifica via email, prima all'approvazione del responsabile di commessa e poi a quella del gestore del Centro Congressi.

In caso di rifiuto da parte di uno dei due, la richiesta torna in carico al richiedente il quale, avvisato via mail, può procedere alla cancellazione o alla modifica della stessa con successiva riproposizione all'approvazione.

L'approvazione del gestore alloca definitivamente la sala ovvero non è ammesso l'inserimento di richieste concorrenti da parte di altre unità.

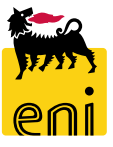

#### Accedere al Centro Congressi

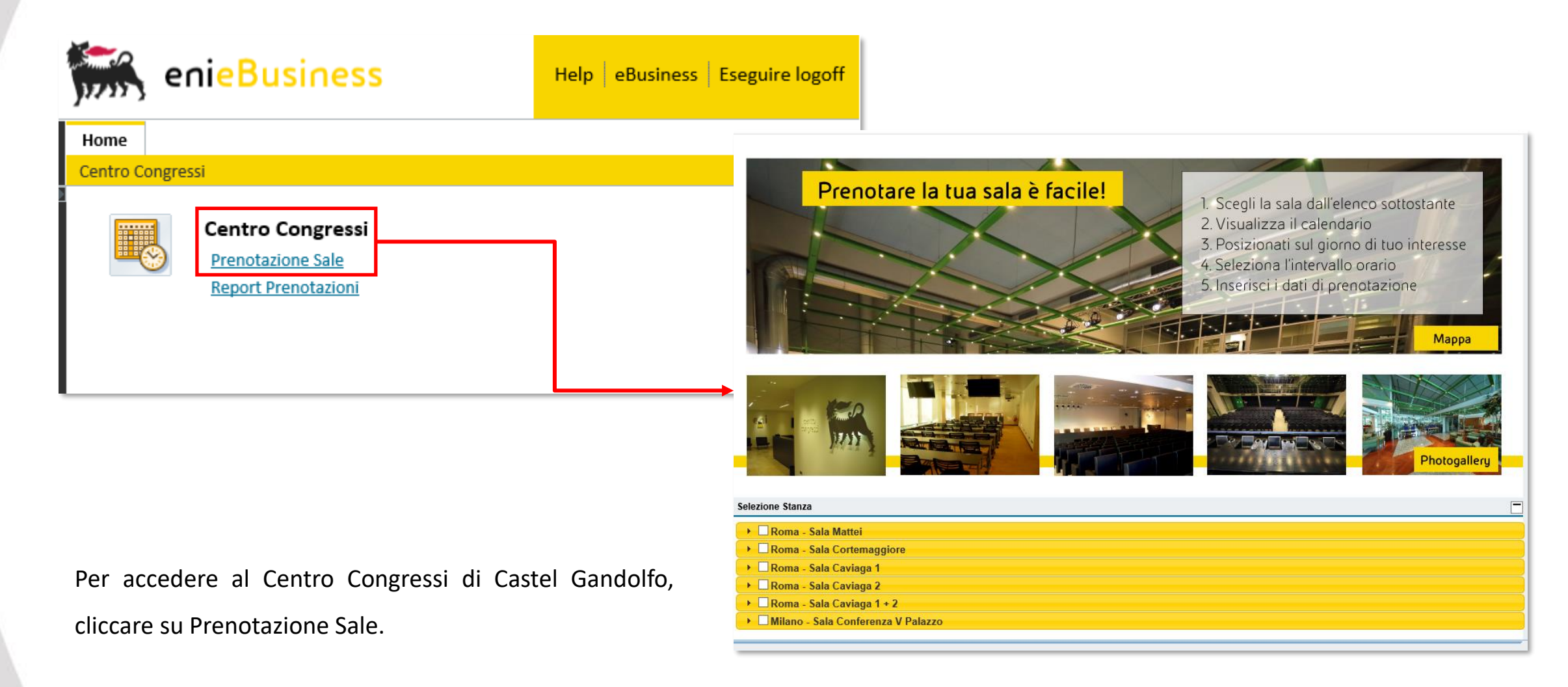

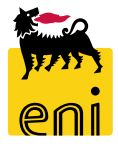

#### Visualizzare la photogallery (al momento solo per sale Milano e Roma)

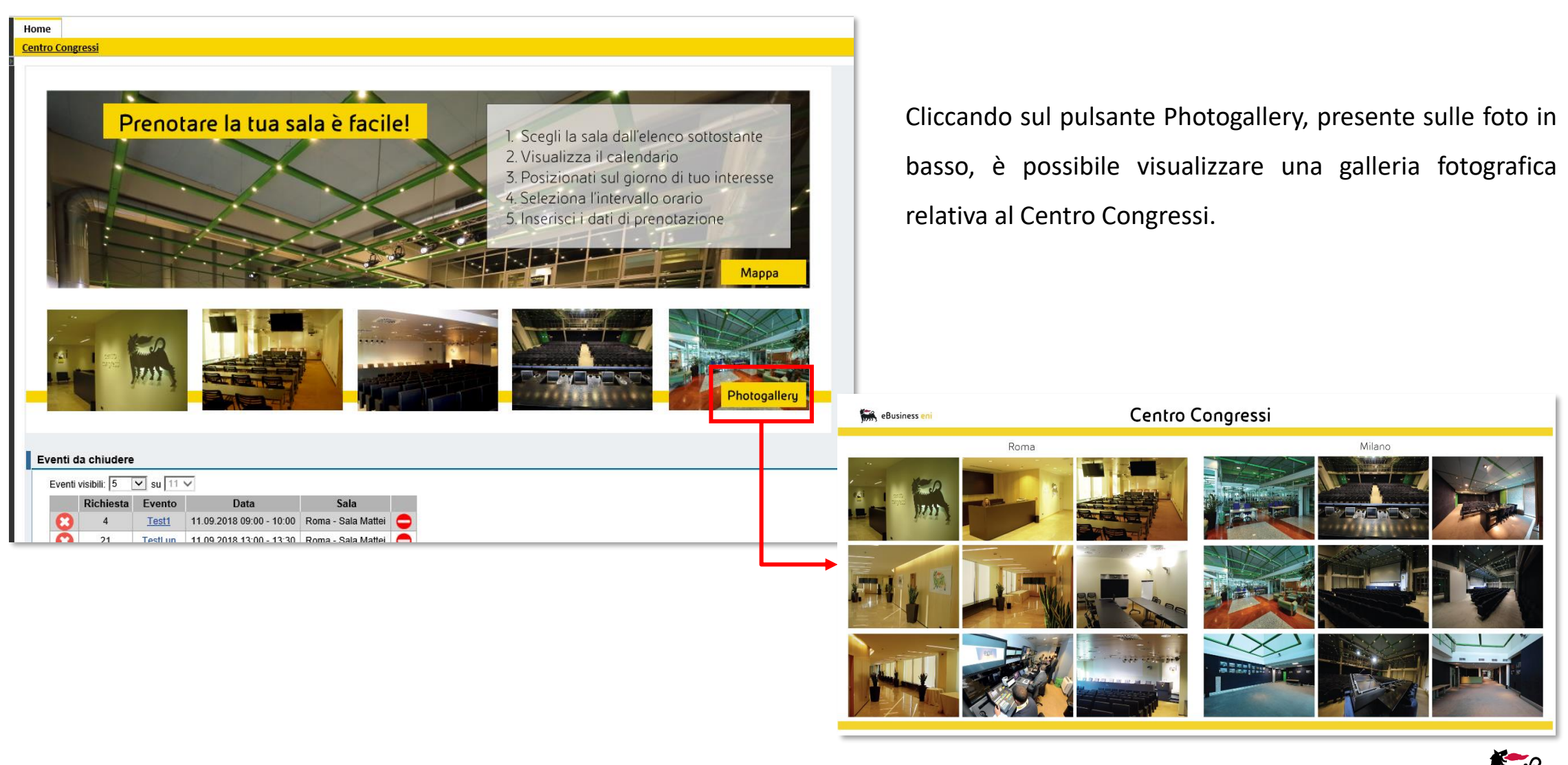

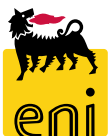

#### Visualizzare le informazioni relative alle sale (al momento solo per sale Milano e Roma)

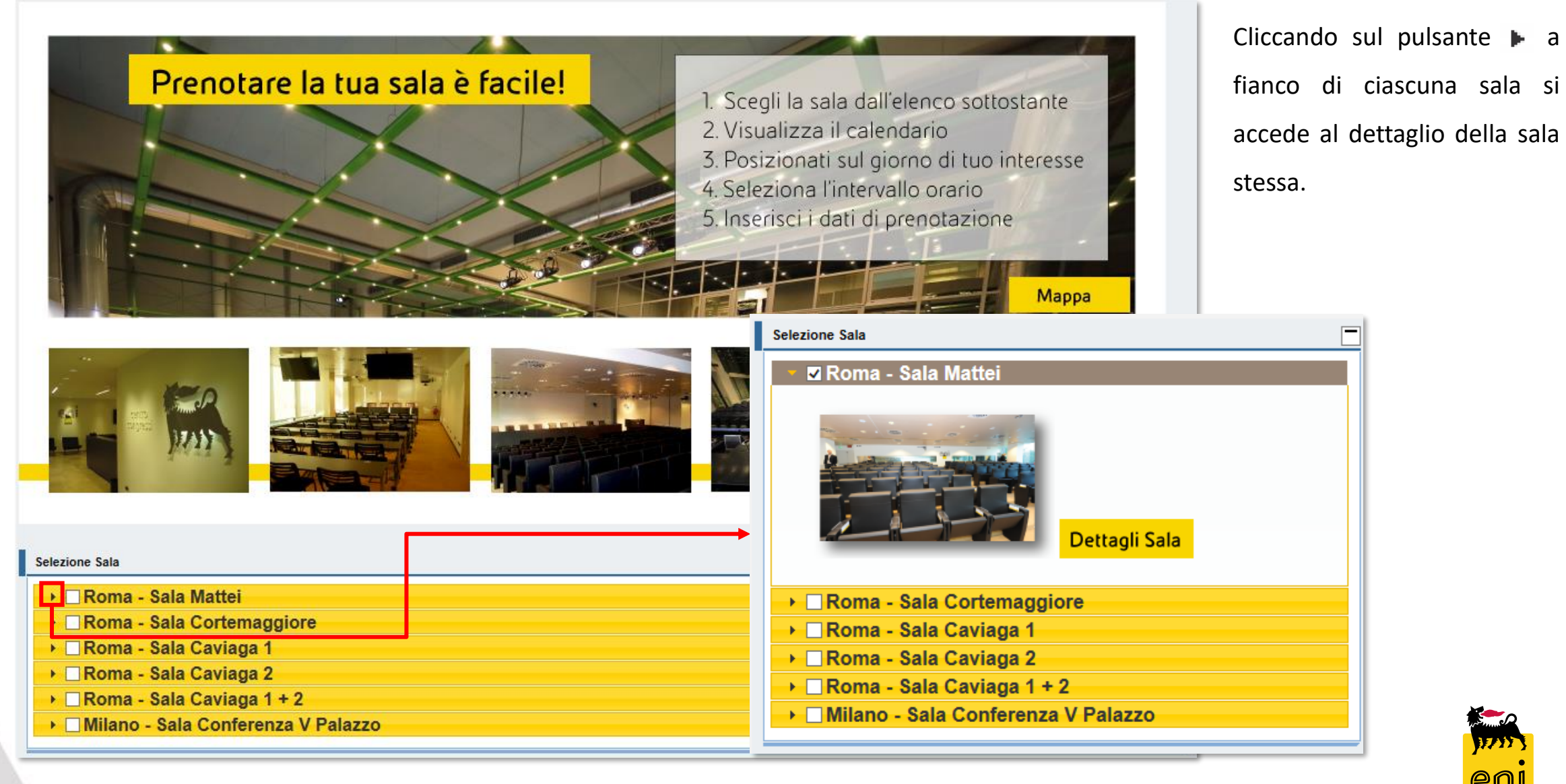

#### Visualizzare le informazioni relative alle sale (al momento solo per sale Milano e Roma)

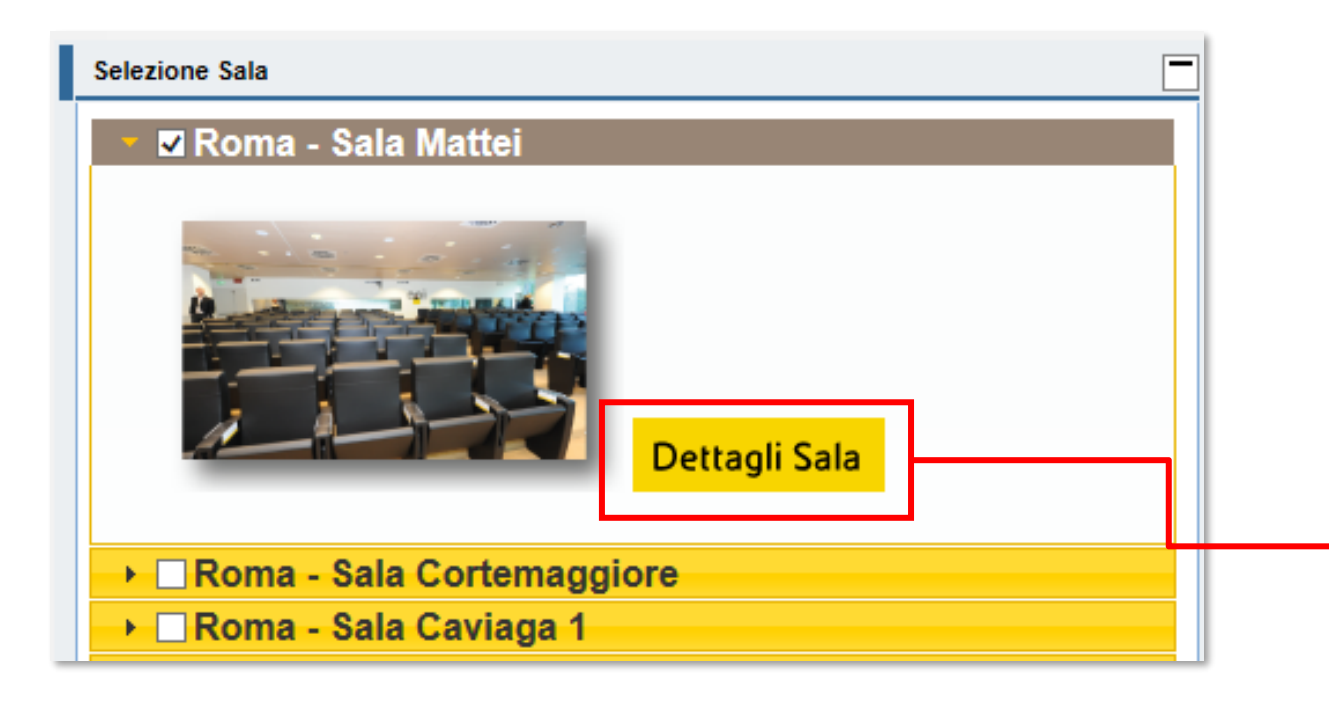

A fianco della miniatura della sala selezionata, è possibile cliccare sul pulsante Dettagli Sala.

Il sistema mostra alcune immagini della sala con indicazione dei posti e delle configurazioni disponibili.

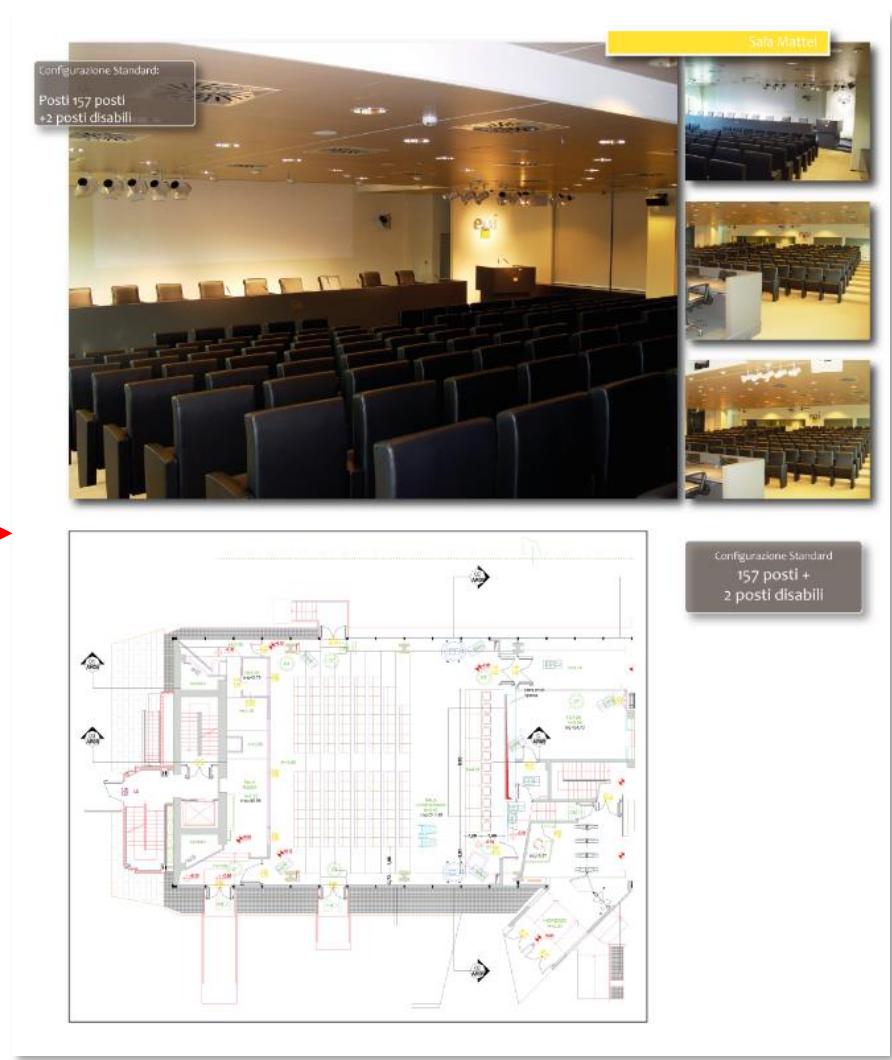

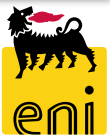

#### Verificare la disponibilità della sala

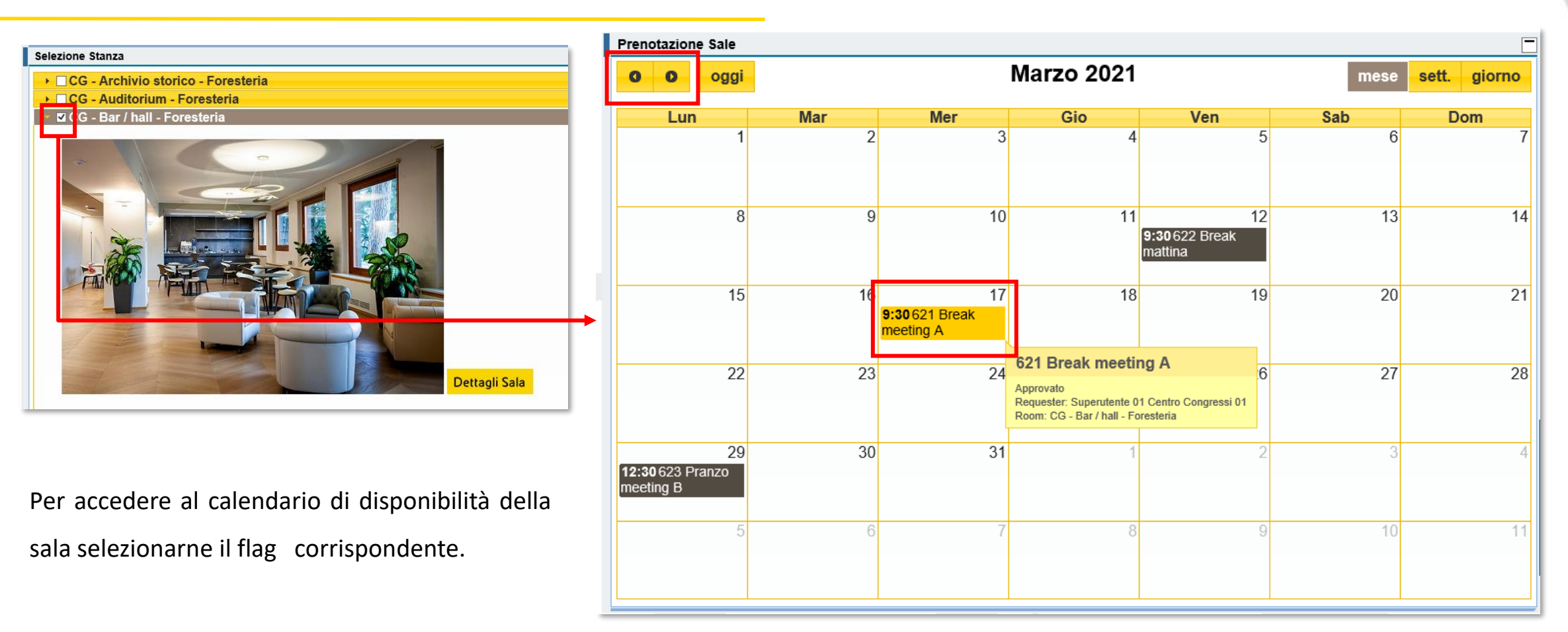

Posizionandosi con il puntatore sopra ciascuna richiesta, compare un tooltip giallo riepilogativo. Il calendario fornisce in partenza il quadro generale del mese corrente; per scorrere gli altri mesi utilizzare le icone freccetta **o**.

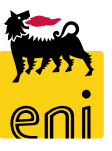

#### Verificare la disponibilità della sala – Settimanale / giornaliera

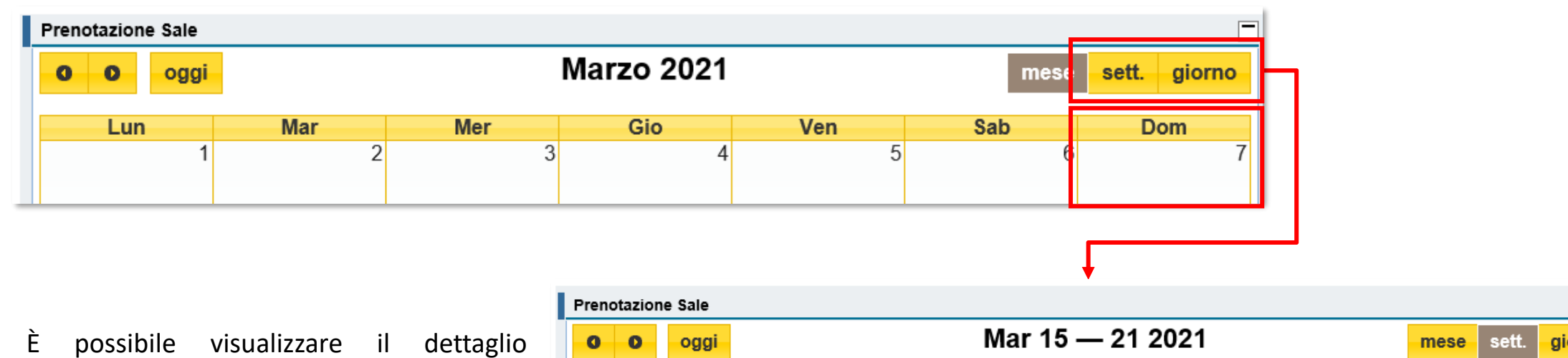

settimanale o giornaliero del calendario cliccando sul giorno d'interesse e utilizzando i pulsanti sett. giorno .

Ogni periodo è suddiviso in slot orari ad intervalli di 30 minuti; per effettuare lo scorrimento degli slot utilizzare la barra laterale.

| Prenotaz | ione Sale  |            |            |            |            |            |                             |
|----------|------------|------------|------------|------------|------------|------------|-----------------------------|
| 0 0      | oggi       |            | Mar 1      | 5 — 21 202 | 21         | mese       | e sett. <mark>giorno</mark> |
|          | Lun 15/Mar | Mar 16/Mar | Mer 17/Mar | Gio 18/Mar | Ven 19/Mar | Sab 20/Mar | Dom 21/Mar                  |
| 6:00     |            |            |            |            |            |            |                             |
|          |            |            |            |            |            |            | ^                           |
| 7:00     |            |            |            |            |            |            |                             |
|          |            |            |            |            |            |            |                             |
| 8:00     |            |            |            |            |            |            |                             |
| 0.00     |            |            |            |            |            |            |                             |
| 9:00     |            |            | 9:30       |            |            |            |                             |
| 10.00    |            |            | 621 Break  |            |            |            |                             |
| 10.00    |            |            | meeting A  |            |            |            |                             |
| 11.00    |            |            |            |            |            |            |                             |
|          |            |            |            |            |            |            |                             |
| 12:00    |            |            |            |            |            |            |                             |
|          |            |            |            |            |            |            |                             |
| 40.00    |            |            |            |            |            |            |                             |

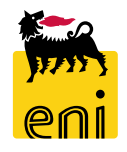

#### Verificare la disponibilità della sala - Stati della prenotazione di Castelgandolfo

Le richieste di prenotazione, una volta inserite, vengono mostrate sul calendario della sala.

Il colore della richiesta identifica lo stato di processamento della richiesta.

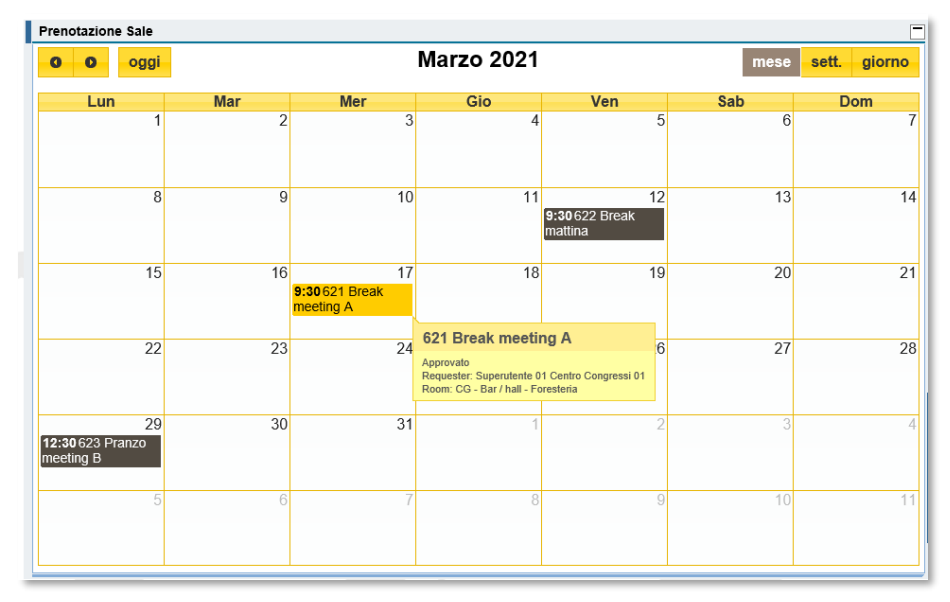

 10:30 68 test
 Parcheggiata: richiesta salvata in stato bozza

 10:30 68 test
 In valutazione: sala allocata ma in attesa di definizione dei preventivi

 10:30 68 test
 Valutata: sala allocata, preventivi in approvazione all'unità richiedente.

 NB: il superutente deve effettuare lo step di approvazione per le prenotazioni di Castelgandolfo

 10:30 68 test
 Approvata: sala allocata, preventivi approvati. E' possibile inserire costi post evento

 10:30 68 test
 Chiusa: evento concluso, definiti eventuali costi a consuntivo

 12:30 68 test
 Rifiutata: approvazione prenotazione rigettata dal responsabile (solo per Milano e Roma).

#### Creare la richiesta di prenotazione

| Prenotazione | Sale       |            |                |                                                               |
|--------------|------------|------------|----------------|---------------------------------------------------------------|
| 0 0          | oggi       |            | Lug 2 — 6 2012 |                                                               |
|              | Lun 02/Lug | Mar 03/Lug | Mer 04/Lug     |                                                               |
| all-day      |            |            |                |                                                               |
| 6:00         |            |            |                | Nuova prenotazione                                            |
| 7:00         |            |            |                | Evento: Nuovo                                                 |
| 8:00         |            |            |                |                                                               |
| 9:00         |            |            |                |                                                               |
| 10:00        |            |            |                |                                                               |
| 11:00        |            |            | 6 8 test       |                                                               |
| 12:00        |            |            |                |                                                               |
| 13:00        |            |            |                |                                                               |
| 14:00        |            |            |                |                                                               |
| 15:00        |            |            |                | Per prenotare una sala, occorre:                              |
| 16:00        |            |            |                | 1. posizionarsi sulla settimana (o il giorno) di<br>interesse |

- 2. cliccare e trascinando il puntatore selezionare l'intervallo d'orario di prenotazione
- 3. rilasciare e nel popup che appare, inserire la descrizione dell'evento
- 4. cliccare sul pulsante Nuovo.

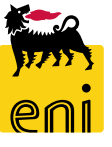

#### Creare la richiesta di prenotazione – Dati prenotazione

| Indietro Salvare Contr | rollare Inviare Cancellare                                                   |
|------------------------|------------------------------------------------------------------------------|
| Dati Prenotazione      | Servizi Altri Servizi Allegati Costi Post-Evento Note                        |
| Richiedente            |                                                                              |
| Nome                   | Richiedente 1 04:00                                                          |
| Cognome                | Centro Congressi 04:30 05:00                                                 |
| Indir. e-mail          | RICH_CG01@enix.com 05:30<br>06:00                                            |
| Telefono               | 08:30                                                                        |
| Informazioni Prene     | otazione 08:00<br>08:00                                                      |
| Evento                 | Evento ABC 09:00                                                             |
| Stato                  | Parcheggisto 10:00                                                           |
| Sala                   | Roma - Sala Mattei 10:30<br>11:00                                            |
| Data Prenotazione      | 17.03.2021 ⓑ da: 11:30 a: 12:30 ▼                                            |
| Commessa Riaddebito    |                                                                              |
| Approvatore            | 8 22 23 24 25 28 27 28 13:30                                                 |
| Tipologia Evento       | 9 1 2 3 4 5 6 7 14:00<br>14:30                                               |
| Committente            |                                                                              |
| Numero Partecipanti    | <b>11</b> 10 10 17 18 19 20 21 10:30<br><b>12</b> 22 23 24 25 28 27 28 16:00 |
|                        | <b>13</b> 29 30 31 1 2 3 4 17:00                                             |
| Costo Totale: 0.00 EUR | 17:30<br>18:00<br>18:30                                                      |

Nei Dati di Prenotazione occorre specificare le informazioni di prenotazione richieste.

È possibile modificare i soli dati contenuti nella sezione Informazione Prenotazione; Data e ora di prenotazione (precedentemente selezionate dalla visione calendario) sono editabili agendo sui menù a tendina disponibili.

#### Creare la richiesta di prenotazione – Servizi

La lista dei servizi prevede 4 differenti tipologie di voci di costo:

- ICT & Telefonia Costi Descrizione Quantità Costo Valore standard 0.00 375.00 EUR Noleggio e attivazione 5 PC **Configurazione Sale** Costi nulli Descrizione Quantità Costo Valore STANDARD (157posti+2 disabili) 0.00 0.00 EUR Costi Catering variabili in Descrizione Costo Valore Quantità base alla 0,00 6.80 EUR per 1 PZ 0.00 quantità Coffee Break Tipo 1
- Audiovisivi, Media, Collegamenti progetto Descrizione Quantità Costo Valore Costo a progetto 0.00 Web Streaming

Tali voci di costo presentano un valore definito e noto all'utente in fase di prenotazione.

#### Non prevedono costi addebitabili al cliente per il servizio selezionato

Il costo indicato vale per 1 singolo pezzo; variando la quantità viene automaticamente aggiornato il Valore Totale.

I servizi a progetto richiedono la definizione di un preventivo da parte dei fornitori esterni. Tale attività è a carico del gestore centro congressi il quale, ottenuti i preventivi, imputa il costo dei servizi a progetto e sottopone il preventivo finale all'approvazione dell'unità richiedente.

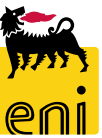

٠

٠

٠

٠

Costi a

#### Creare la richiesta di prenotazione – Servizi e Altri Servizi

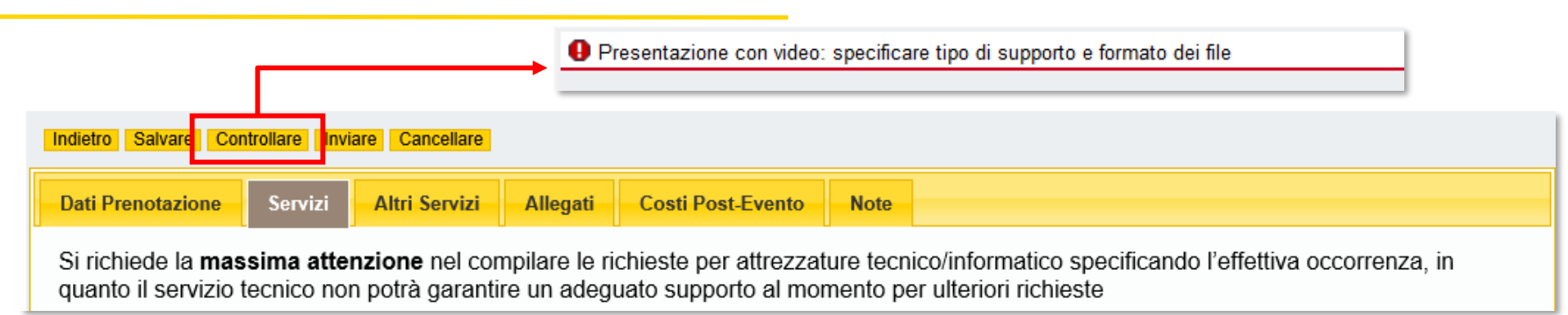

| Dettagli Proiezioni      |          |                     |        |                          |
|--------------------------|----------|---------------------|--------|--------------------------|
| Descrizione              | Quantità | Costo               | Valore | Note                     |
| Presentazioni PPT        |          | 4 0.00 EUR per 1 PZ | 0.00   | EUR                      |
| Presentazione con Video? | V        | 0.00 EUR            | 0.00   | E JR Formato video MPEG4 |

Dopo la selezione di tutti i servizi necessari, è consigliabile cliccare sul pulsante Controllare per verificare la presenza di servizi che richiedono obbligatoriamente l'inserimento di Note. Il sistema visualizza eventuali messaggi riepiloganti i dati da inserire nella richiesta; inserire nel campo Note a lato del singolo servizio le informazioni necessarie.

Se non è codificato un servizio, è possibile inserire un servizio sottoforma di Nota nel tab Altri Servizi (tale servizio seguirà gli stessi step dei costi a progetto e dovrà essere quotato).

N.B. Ricordarsi di inserire i campi presenti nei Dati Generali di prenotazione così da avvisare la vigilanza dell'evento.

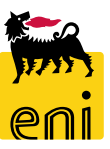

#### Creare la richiesta di prenotazione - Allegati

|                                                                         | Choose File to Upload                                                                                                    | X    |
|-------------------------------------------------------------------------|----------------------------------------------------------------------------------------------------|------|
| Indietro Salvare Controllare Inviare Cancellare                         | Cov L > Allegati v 4 Search Allegati                                                                                                    | Q    |
|                                                                         | Organize 🔻 New folder                                                                                                    | 0    |
|                                                                         | Favorites 2 lame Date modified Type Size                                                                                                    | 3    |
| Dati Prenotazione Servizi Altri Servizi Allegati Costi Post-Evento Note | E Desktop agenda.txt 24/05/2012 17:06 Text Document                                                                                                    | 0 KB |
|                                                                         | Downloads partecipanti.txt 24/05/2012 17:06 Text Document                                                                                                    | 0 KB |
|                                                                         | Propetti =                                                                                                    |      |
| Allegati                                                                |                                                                                                    |      |
| Allegati                                                                | C C C C C C C C C C C C C C C C C C C                                                                                                    |      |
|                                                                         |                                                                                                    |      |
|                                                                         | A Music                                                                                                    |      |
| 1 Stoplia Lica Partecinanti                                             | S Pictures                                                                                                    |      |
| Stealin Carios Aganda                                                   | Ivia                                                                                                    |      |
|                                                                         | States 4. States 4. States |      |
| Sfoglia Carica Altri Allegati                                           |                                                                                                    | •    |
|                                                                         | File name:                                                                                                    | -    |
|                                                                         | Open 🔽 Car                                                                                                    | icel |
|                                                                         |                                                                                                    |      |

In Allegati, il richiedente deve inserire:

- La lista dei partecipanti
- L'agenda dell'incontro (se disponibile)
- Eventuali altri allegati inerenti la richiesta.
- 1. Cliccare sul pulsante Sfoglia... a fianco del tipo di allegato interessato (Partecipanti, Agenda, Altri Allegati).
- 2. Individuare sul proprio disco rigido il file da allegare.
- 3. Cliccare sul pulsante Open.
- 4. Caricare il file con l'apposito pulsante a lato.

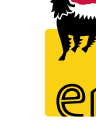

#### Creazione Richiesta di Prenotazione - Costi Post-Evento e Note

La sezione Costi Post Evento è destinata ad accogliere eventuali costi a consuntivo che il gestore potrà addebitare a seguito dello svolgimento dell'evento. Tale sezione non ha pertanto rilevanza in fase di inserimento richiesta, ma sarà utile per il richiedente in seguito alla chiusura dell'evento.

| Indietro Salvare Controllare Inviare Cancellare                                        |                        | Indietro Salvare Co | ntrollare Inviare C | Cancellare          |                   |      |
|----------------------------------------------------------------------------------------|------------------------|---------------------|---------------------|---------------------|-------------------|------|
| Dati Prenotazione Servizi Altri Servizi Allegati                                       | Costi Post-Evento Note | Dati Prenotazione   | Servizi Altri       | ri Servizi Allegati | Costi Post-Evento | Note |
| Costi Post-evento                                                                      |                        | Notes               |                     |                     |                   |      |
| Descrizione         Prezzo         Div.           La tabella non contiene inserimenti. |                        |                     |                     |                     |                   |      |

In Note, il sistema permette di inserire eventuali note relative alla richiesta. Tale campo sarà visibile agli altri superutenti del processo e al visualizzatore.

#### Inviare la richiesta di prenotazione

| \land 95 Posti auto rimanenti p | er il giorno 27.02.2021                               |
|---------------------------------|-------------------------------------------------------|
| Indietro Salvare Cont           | rollare Cancellare                                    |
| Dati Prenotazione               | Servizi Altri Servizi Allegati Costi Post-Evento Note |
| Richiedente                     |                                                       |
| Nome                            | Centro Congressi 01                                   |
| Cognome                         | Superutente 01                                        |
| Indir. e-mail                   | SUPER_CG01@enix.com                                   |
| Telefono                        |                                                       |
| Informazioni Pr                 | enotazione                                            |
| Evento                          | Corso GHI                                             |
| Stato                           | Parcheggiato                                          |
| Sala                            | Aula Africa                                           |
| Data Prenotazione               | 27.02.2021 🕞 da: 10:30 🗸 a: 12:00 🗸                   |
| Commessa Riaddet                | bito TEST                                             |
| Tipologia Evento                | Formazione                                            |
| Committente                     | Marco Rossi                                           |
| Numero Partecipant              | i 12                                                  |
| Costo Totale: 8.80              | EUR                                                   |

Dopo aver effettuato gli inserimento dei dati, tornare nella sezione Dati Prenotazione per analizzare il Costo Totale della Richiesta.

In questa fase il costo totale è al netto di:

- Servizi a progetto selezionati nella lista servizi
- Servizi extra richiesti nella sezione altri Servizi che verranno gestiti come costi a progetto
- Costi Post-Evento, definiti a valle dell'evento.

Se le informazioni inserite risultano corrette, premere il tasto Invia per allocare direttamente la sala o lo spazio e predisporre direttamente la fase di valutazione dell'evento.

NB: il tasto inviare, per il sito di Castelgandolfo, comporta l'effettiva allocazione della sala (o spazio) in quanto non è prevista la fase di approvazione della prenotazione

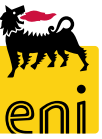

#### Visualizzare la richiesta – Dati prenotazione

| Dati Prenotazione    | Servizi Altri Servizi Allegati Costi Post-Evento Note |
|----------------------|-------------------------------------------------------|
| Richiedente          |                                                       |
| _                    |                                                       |
| Nome                 | Superutente 01                                        |
| Cognome              | Centro Congressi 01                                   |
| Indir. e-mail        | SUPER_CG01@enix.com                                   |
| Telefono             |                                                       |
| Informazioni Pre     | notazione                                             |
| Evento               | Pranzo ABC                                            |
| Stato                | Approvato                                             |
| Sala                 | CG - Bar / hall - Foresteria                          |
| Data Prenotazione    | 27.03.2021 da: 12:00 ✓ a: 14:00 ✓                     |
| Commessa Riaddebit   | TEST                                                  |
| Tipologia Evento     | Pranzo                                                |
| Committente          | Giusy Bianchi                                         |
| Numero Partecipanti  | 25                                                    |
| Costo Totale: 997.50 | EUR                                                   |

Nei Dati di Prenotazione sono riassunti i dati di base della richiesta ovvero i dati del richiedente, le informazioni della prenotazione e i costi totali da sostenere.

**N.B.** Se la richiesta contiene servizi a progetto al costo totale indicato dovranno essere aggiunti i costi a progetto ancora da valutare (in base allo stato della richiesta).

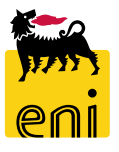

#### Visualizzare la richiesta – Servizi

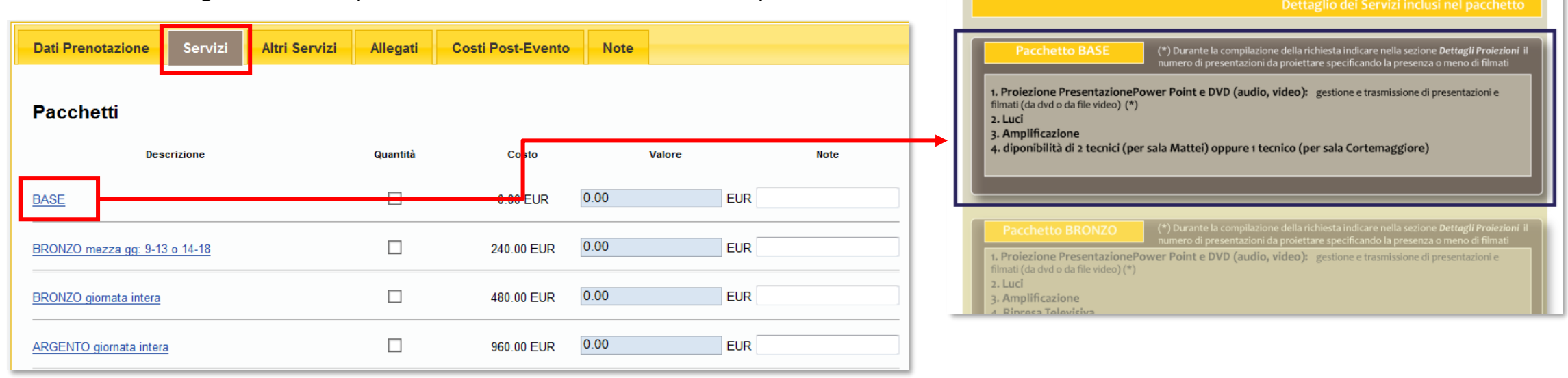

Cliccare sulla linguetta Servizi per visualizzare la lista dei servizi disponibili.

Alcuni servizi presentano una descrizione con carattere di colore blu e sottolineato; ad esempio: BASE

Tale formattazione indica che sono presenti alcune informazioni di dettaglio visualizzabili cliccando direttamente sulla descrizione.

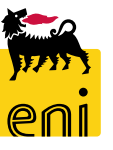

#### Visualizzare la richiesta – Altri servizi e Allegati

| Dati Prenotazione                                                    | Servizi | Altri Servizi | Allegati | Costi Post-Evento | Note     |  |  |  |
|----------------------------------------------------------------------|---------|---------------|----------|-------------------|----------|--|--|--|
| Servizi Extra Necessario Organizzare Cocktail a chiusura del meeting |         |               |          |                   |          |  |  |  |
|                                                                      |         |               |          |                   | <b>•</b> |  |  |  |

In Altri Servizi vengono mostrati eventuali servizi extra lista necessari per l'evento. I servizi extra lista rientrano nella categoria dei servizi con costi a progetto.

In Allegati sono normalmente presenti:

- La lista dei partecipanti
- L'agenda dell'incontro (se disponibile)
- Eventuali altri allegati inerenti la richiesta.

Per visualizzare l'allegato è sufficiente cliccare sul nome identificativo del file.

|                          | Servizi           | Altri Servizi      | Allegati         | Costi Post-Evento | Note |
|--------------------------|-------------------|--------------------|------------------|-------------------|------|
|                          | Browse            | Carica Parteci     | panti            | -                 |      |
|                          | Browse            | Carica Agenda      | 1                |                   |      |
|                          | Browse            | Carica Altri Alle  | egati            |                   |      |
| Partecipant: partecipant | ti.txt Cancell    | а                  |                  |                   |      |
| Agenda: agenda tyt       | Cancell           | a                  |                  |                   |      |
| Agenda. agenda.txt       | ouncon            |                    |                  |                   |      |
|                          |                   |                    |                  |                   |      |
|                          |                   |                    |                  |                   |      |
|                          |                   | 🖉 📄 partecipanti.t | xt - Blocco note |                   |      |
|                          |                   | File Modifica      | Formato Visu     | alizza ?          |      |
|                          |                   | Pinco Palli        | no               | *                 |      |
| L                        | $\longrightarrow$ | Sancio Panz        | io               |                   |      |
|                          |                   | Luca Rossi         |                  |                   |      |
|                          |                   | Mario Bianc        | hi               |                   |      |
|                          |                   |                    |                  | -                 |      |

#### Visualizzare la richiesta – Costi Post-Evento e Note

| Dati Prenotazione                         | Servizi         | Altri S  | Servizi  | Allegati | Costi Post-Evento | Note |
|-------------------------------------------|-----------------|----------|----------|----------|-------------------|------|
| Costi Post-evento<br>Room Service Extra F | Room Service Pr | ice Div. | Cancella |          |                   |      |
| La tabella non contiene                   | e inserimenti.  |          |          |          |                   |      |
| 📃 🛣 🛛 🛛 🗖 🗖 🖉                             | ¥ ¥             |          |          |          |                   |      |
|                                           |                 |          |          | -        |                   |      |

La sezione Costi Post Evento è destinata ad accogliere eventuali costi a consuntivo che il gestore potrà addebitare a seguito dello svolgimento dell'evento.

La sezione Note consente di consultare eventuali note inserite dal richiedente.

| Dati Prenotazione     | Servizi | Altri Servizi | Allegati | Costi Post-Evento | Note   |
|-----------------------|---------|---------------|----------|-------------------|--------|
| Note per Approvazione |         |               |          |                   | ▲<br>▼ |

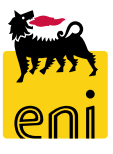

Il processo di prenotazione del Centro Congressi evolve in maniera differente a seconda che la richiesta contenga o meno servizi a progetto:

- a. se la richiesta non contiene servizi a progetto, il costo della richiesta coincide con il costo totale visualizzato in fase di prenotazione.
   Tali costi risultano già approvati dal responsabile di commessa durante la prima fase approvativa pertanto il processo di prenotazione può ritenersi concluso e la sala allocata.
- b. Se la richiesta contiene servizi a progetto, a seguito dell'approvazione della richiesta e la conseguente allocazione della sala si avvia la fase di valutazione costi cui seguirà la fase di approvazione degli stessi da parte dell'unità richiedente. Pertanto:
  - il gestore del Centro Congressi definisce i preventivi fuori sistema
  - i preventivi vengono inseriti a sistema nella richiesta quantificando tutte le voci di costo a progetto
  - la richiesta, completa di tutti i costi, viene sottoposta all'approvazione del richiedente e, successivamente, del responsabile di commessa.

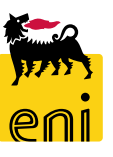

#### Approvare i costi a progetto

| Eventi valutati                  |                                                 | leri |
|----------------------------------|-------------------------------------------------|------|
| Evonti vicibili: 5               |                                                 | 2011 |
|                                  |                                                 | segu |
| Richiesta Eve                    | nto Data Sala                                   | 0    |
| <u>()</u> 240 <u>Mee</u>         | ing 31.03.2021 10:30 - 12:00 Roma - Sala Mattei | Valu |
| -                                |                                                 | 200  |
| L                                |                                                 | appr |
|                                  |                                                 |      |
| Indietro Salvare Controllare Inv | iare Cancellare Rivalutare De-Autorizzare       |      |
| Dati Prenotazione Servizi        | Altri Servizi Allegati Costi Post-Evento Note   |      |
|                                  | Fill Server Fillegul Cool Fort Frence Hote      |      |
| Richiedente                      |                                                 |      |
| Nome                             | Richiedente 1                                   |      |
| Cognome                          | Centro Congressi                                |      |
| Indir. e-mail                    | RICH_CG01@enix.com                              |      |
| Telefono                         |                                                 |      |
| Informazioni Prenotazione        |                                                 |      |
| Evento                           | Meeting                                         |      |
| Stato                            | Valutato                                        |      |
| Sala                             | Roma - Sala Mattei                              |      |
| Data Prenotazione                | 31.03.2021 da: 10:30 🗸 a: 12:00 🗸               |      |
| Commessa Riaddebito              | R0000                                           |      |
| Approvatore                      | APPR_CG01 - Approvatore 1 Centro Congressi      |      |
| Tipologia Evento                 | Formazione                                      |      |
| Committente                      | Giuseppe Bianchi                                |      |
| Numero Partecipanti              | 22                                              |      |
| Costo Totale: 1440.00 EUR        |                                                 |      |

Le richieste con servizi a progetto che il richiedente deve approvare, a seguito della valutazione costi, vengono raccolte nella task list 'Eventi Valutati'. Tale lista è visibile solo se ci sono richieste in carico da approvare.

Cliccando sul nome identificativo dell'evento viene automaticamente visualizzato il dettaglio della richiesta.

Il costo totale visualizzato in questa fase è da considerarsi al lordo dei servizi a progetto e degli eventuali servizi extra.

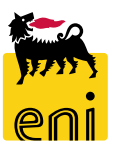

#### Approvare i costi a progetto – Servizi valutati

| Indietro Salvare Controllare Inviare Cancellare Rivalutare De-Autorizzare |                               |                                               |               |                 |        |     |  |  |  |  |  |
|---------------------------------------------------------------------------|-------------------------------|-----------------------------------------------|---------------|-----------------|--------|-----|--|--|--|--|--|
| Dati Prenotazion                                                          | e Servizi                     | Altri Servizi Allegati Costi Post-Evento Note |               |                 |        |     |  |  |  |  |  |
| Audiovisivi,M                                                             | dia,Collegan                  | nenti                                         |               |                 |        |     |  |  |  |  |  |
| De                                                                        | scrizione                     | Quar                                          | tità          | Costo           | Valore |     |  |  |  |  |  |
| Web Streaming                                                             |                               | V                                             | Costo a proge |                 | 100.00 | EUR |  |  |  |  |  |
| Tecnico AudioVideo 1 gi                                                   | Tecnico AudioVideo 1 giornata |                                               | ]             | 480.00 EUR      | 480.00 | EUR |  |  |  |  |  |
| Tecnico AudioVideo me                                                     |                               | 250.00 EUR                                    |               | 0.00            | EUR    |     |  |  |  |  |  |
| Traduzione Simultanea                                                     |                               | V                                             | ] Co          | osto a progetto | 150.00 | EUR |  |  |  |  |  |

Nella sezione Servizi è possibile verificare il valore attribuito a ciascuno dei servizi a progetto richiesti.

Dati Prenotazione Altri Servizi Allegati Costi Post-Evento Servizi Note Servizi Extra Necessario organizzare cocktail a chiusura del meeting Valutazione Servizi Extra Room Service Extra Room Service Price Div. Cancella EUR 150,00 cameriere EUR Servizio Cocktail 300,00 1 Da 1 🖂  $\Xi$ 

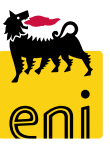

In Altri Servizi, se richiesti, il sistema fornisce il dettaglio delle voci di costo preventivate in fase di valutazione.

#### Approvare i costi a progetto – Servizi valutati

|                       |         | 2       | 1             | 3          |                     |      |
|-----------------------|---------|---------|---------------|------------|---------------------|------|
| Indietro Salvare Cont | rollare | Inviare | Cancellare    | Rivalutare | De-Autorizzare      |      |
| Dati Prenotazione     | Serviz  | i A     | Altri Servizi | Allegat    | i Costi Post-Evento | Note |
| Notes                 |         |         |               |            |                     |      |
| Note su valutazione   |         |         |               |            |                     | ^    |
|                       |         |         |               |            |                     | ~    |

In fase di approvazione potrebbe essere utile consultare la sezione Note per verificare eventuali informazioni sulla valutazione costi inserite dal gestore.

Completata la verifica dei costi associati ai servizi a progetto, il richiedente può:

- 1. cancellare la richiesta cliccando sul pulsante Cancellare: l'utente rinuncia definitivamente alla prenotazione e libera la sala precedentemente allocata.
- 2. sottoporre i preventivi finali all'approvazione del responsabile di commessa cliccando su pulsante Inviare.
- 3. richiedere una nuova valutazione al gestore indicando in Note le criticità individuate; così facendo, il gestore provvederà a preparare dei nuovi preventivi i quali verranno risottoposti all'approvazione dell'unità richiedente.

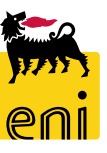

#### Gestire le richieste di prenotazione rifiutate

Il processo di prenotazione prevede due differenti fasi approvative:

- 1. approvazione della richiesta di prenotazione, conseguente alla creazione di una richiesta di prenotazione da parte del richiedente;
- 2. approvazione dei costi a progetto, conseguente all'approvazione dei costi a progetto da parte del richiedente.

In entrambe le fasi, in caso di rifiuto, la richiesta torna in carico al richiedente che viene notificato via e-mail.

La richiesta che viene rifiutata in una delle due fasi può essere visualizzata richiamando il calendario disponibilità della sala oggetto della prenotazione e cliccando sul nome della richiesta.

| Selezione Sala         |                   |     |                 |     |                                |
|------------------------|-------------------|-----|-----------------|-----|--------------------------------|
| → Sala Mattei          | Prenotazione Sale |     |                 |     |                                |
| 📑 🛛 Sala Cortemaggiore | O Oggi            |     | Giugno 2012     |     | mese <mark>sett.</mark> giorno |
|                        | Lun               | Mar | Mer             | Gio | Ven                            |
|                        | 28                | 29  | 30              | 31  | 1                              |
|                        | 4                 | 5   | 6               | 7   | 8                              |
|                        | 11                | 12  | 9:30.78 Meeting | 14  | 15                             |
|                        |                   | 1   | or who meeting  |     |                                |

Lo stato rifiutato della richiesta è identificato dal colore rosso.

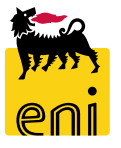

#### Gestire le richieste di prenotazione rifiutate

Qualora la richiesta di prenotazione venga rifiutata dal responsabile di commessa o dal gestore centro congressi, il richiedente una volta visualizzata può:

- Cancellarla premendo sul pulsante Cancellare,
- Modificarla come indicato nelle slide precedenti e sottoporla nuovamente all'approvazione del responsabile (cui seguirà l'approvazione del gestore centro congressi) cliccando su Inviare.

Prima di procedere alla cancellazione o modifica della richiesta è consigliabile consultare la sezione Note per verificare la presenza di eventuali motivazioni del rifiuto specificate dall'approvatore.

| Indietro Salvare Controllare Inviare Cancellare |         |               |          |                   |      |  |  |  |  |  |  |
|-------------------------------------------------|---------|---------------|----------|-------------------|------|--|--|--|--|--|--|
| Dati Prenotazione                               | Servizi | Altri Servizi | Allegati | Costi Post-Evento | Note |  |  |  |  |  |  |
| Notes                                           |         |               |          |                   |      |  |  |  |  |  |  |
| Note rifiuto                                    |         |               |          |                   | ^    |  |  |  |  |  |  |
|                                                 |         |               |          |                   | ~    |  |  |  |  |  |  |
|                                                 |         |               |          |                   |      |  |  |  |  |  |  |

**N.B.** In questa fase, i servizi a progetto già valutati dal gestore e non cancellati durante la modifica manterranno il valore precedentemente specificato e non verranno nuovamente valutati. La valutazione avverrà solo per i nuovi servizi a progetto aggiunti in fase di modifica.

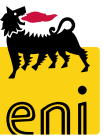

#### **Gestire il post-evento**

A conclusione evento, il gestore provvede alla chiusura definitiva della prenotazione imputando eventuali costi a consuntivo non preventivati in fase di prenotazione, ma necessari in fase di svolgimento dell'evento stesso. Il sistema notifica via mail all'unità richiedente la chiusura dell'evento.

Per verificare la presenza di eventuali costi post evento, è necessario visualizzare la richiesta richiamando il calendario disponibilità della sala oggetto della prenotazione e cliccando sul nome della richiesta stessa.

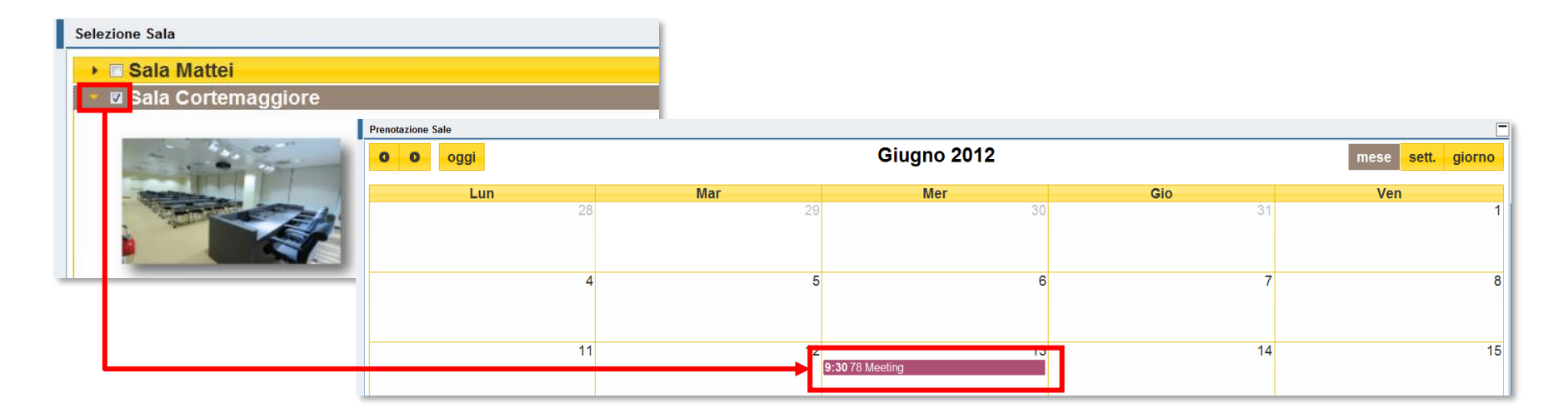

L'evento da chiudere è identificato dal colore fucsia.

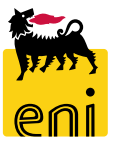

#### **Gestire il post-evento – Costi a consuntivo**

| Dati Prenota                  | enotazione Servizi |      | Altri Servizi | Allegati | Costi Post-Evento | Note |  |
|-------------------------------|--------------------|------|---------------|----------|-------------------|------|--|
| Costi Post-eve<br>Descrizione | ento<br>Prezzo     | Div. | Can           | cella    |                   |      |  |
| Servizi extra                 | 1.000,00           | EUR  |               |          |                   |      |  |
| <b>X</b>                      | 1 Da 1 🗵           | Ĩ    |               |          |                   |      |  |

I costi post-evento vengono automaticamente sommati al valore della richiesta di prenotazione in modo da aggiornarne il costo totale visibile nella sezione Dati Prenotazione. Accedere alla sezione Costi Post Evento e verificare la presenza di eventuali costi a consuntivo.

| Dati Prenotazione                            | Servizi    | Altri Servizi                          | Allegati | Costi Post-Evento | Note |  |
|----------------------------------------------|------------|----------------------------------------|----------|-------------------|------|--|
| Richiedente                                  |            |                                        |          |                   |      |  |
| Nome<br>Cognome<br>Indir. e-mail<br>Telefono |            | TEST<br>CENTRO STAMP/<br>TEST@TEST.TES | T.TEST   |                   |      |  |
| Informazione F                               | Prenotazio | one                                    |          |                   |      |  |
| Stanza                                       |            | Sala Caviaga                           | 1 + 2    |                   |      |  |
| Data Prenotazione                            |            | 26.06.2012                             | da: 11   | 1:00 ▼ a: 13:30 ▼ |      |  |
| Commessa Riaddebito                          |            | R00000                                 |          |                   |      |  |
| Tipologia Evento                             |            | Meeting                                |          |                   |      |  |
| Committente                                  |            | Mario Rossi                            |          |                   |      |  |
| Numero Partecipanti                          |            | 40                                     |          |                   |      |  |
| Costo Totale: 22                             | 18.60 EUR  |                                        |          |                   |      |  |

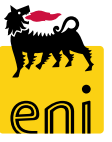

#### Visualizzare il riepilogo della richiesta di prenotazione

A seguito della chiusura evento, nella sezione Allegati, il sistema rende disponibile un riepilogo pdf contenente i dati della prenotazione, i servizi richiesti con i relativi costi ed eventi costi post-evento.

Per scaricare il riepilogo richiesta accedere nel tab Allegati e cliccare sulla dicitura *summary.pdf*.

|                                                                         | Richiesta 75 Data Stampa 29.05.2012<br>Numero Pag. 1/2           |
|-------------------------------------------------------------------------|------------------------------------------------------------------|
|                                                                         | Richiesta di Prenotazione                                        |
|                                                                         | Richiedente Test Eniservizi                                      |
| Dati Prenotazione Servizi Altri Servizi Allegati Costi Post-Evento Note | Telefono                                                         |
| Browse Carica Partecipanti                                              | Richiesta                                                        |
| Browse Carica Agenda                                                    | Nome evento Meeting                                              |
| Browse Carica Altri Allegati                                            | Stanza Sala Caviaga 1 + 2                                        |
| Partecipanti: partecipanti.txt Cancella                                 | Data Prenotazione         26.06.2012 - Inizio: 11:00 Fine: 13:30 |
| Altro: summary.pdf Cancella                                             | Centro di costo R00000                                           |
| Agenda: agenda.txt Cancella                                             | Mail                                                             |
|                                                                         | Obbiettivo Meeting                                               |
|                                                                         | Committente Mario Rossi                                          |
|                                                                         | Partecipanti 40                                                  |
|                                                                         | Costo Totale 2.218,60 EUR                                        |
|                                                                         | Servizi                                                          |
|                                                                         | Audiovisivi,Media,Collegamenti                                   |

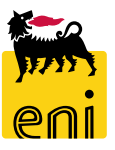

### Visualizzare la reportistica prenotazioni 1/5

Per accedere al report prenotazioni cliccare sul link Report Prenotazioni dalla home page.

| enieBusiness                             | Help eBusiness Eseguire logoff |  |
|------------------------------------------|--------------------------------|--|
| Home                                     |                                |  |
| Centro Congressi                         |                                |  |
| Centro Congressi<br>Prenotazione Sale    | Home<br>Centro Congressi       |  |
| Prenotazione Sale<br>Report Prenotazioni | Centro Congressi               |  |

| Prenotazione Sale<br>Report Prenotazioni | Centro Congressi  Congressi  Navigazione dettagliata | Filtri:             |                                                                                | _             |
|------------------------------------------|------------------------------------------------------|---------------------|--------------------------------------------------------------------------------|---------------|
|                                          | Report Prenotazioni                                  | Data Da:<br>Data A: | Image: Richiesta:     0000000000       Image: Image: Richiesta:     0000000000 | 다 Sala: 000 다 |
|                                          |                                                      | Cerca Inizializza   | Categoria:                                                                     |               |

Per eseguire la ricerca cliccare sul tasto Cerca; per resettare i parametri di ricerca cliccare su Inizializza

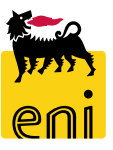

Il sistema mostra la videata di lancio del report che permette di estrarre i dati delle prenotazioni in base ai seguenti filtri di selezione:

- **Date** (DA/A) prenotazione
- Richiesta: ID della singola richiesta
- Sala: Sala (o spazio) di cui si vogliono estrarre le prenotazioni
- Categoria: categoria dei servizi da estrarre (es. ICT/Catering/Audiovisivi, ecc..)
- **ID servizio**: ID del singolo servizio per specifica sala o spazio da estrarre
- Includere servizi: se viene scelta l'opzione NO il sistema presenterà solo i dati di testata della prenotazione

NB: il report visualizza i parametri di lancio e i risultati delle estrazioni in base al sito di appartenenza dell'utente. Nel caso l'utente sia associato ai siti di Milano e Roma potrà selezionare i dati ad essi relativi, se invece sarà associato ai dati del sito di Castelgandolfo potrà visualizzare questi ultimi. In taluni specifici casi l'utente potrebbe essere autorizzato a tutti i siti: Milano, Roma e Castelgandolfo

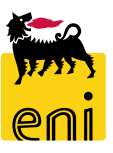

### Visualizzare la reportistica prenotazioni 3/5

| R | isultati: |        |        |              |                       |            |            |          |                                    |             | 1 1 1 1 1 1 1 1 1 1 1 1 1 1 1 1 1 1 1 |                  |          | -               |
|---|-----------|--------|--------|--------------|-----------------------|------------|------------|----------|------------------------------------|-------------|---------------------------------------|------------------|----------|-----------------|
|   | Esportaz  | ione 🖌 |        |              |                       |            |            |          |                                    |             |                                       |                  |          |                 |
|   | 🖹 Richie  | sta    | Evento | Stato        | Sala                  | Data       | Ora Inizio | Ora Fine | Gestore                            | Committente | Categoria                             | Nome Servizio    | Quantità | Note Servizio 🔷 |
|   | 5         | 81     | aaa    | Cancellato   | Foresteria-Ristorante | 09.02.2021 | 10:00:00   | 11:30:00 | Superutente 01 Centro Congressi 01 |             | Catering                              | Aperitivo - Plus | 15       |                 |
| ٦ | 5         | 97     | AA     | Parcheggiato | Bar                   | 09.02.2021 | 09:00:00   | 10:00:00 | Superutente 01 Centro Congressi 01 |             |                                       |                  | 0        |                 |
|   | 5         | 96     | аа     | Parcheggiato | Foresteria-Bar / hall | 09.02.2021 | 09:00:00   | 10:00:00 | Superutente 01 Centro Congressi 01 |             |                                       |                  | 0        |                 |
|   | 5         | 94     | ΔΔΔ    | Cancellato   | Foresteria-Auditorium | 09.02.2021 | 09:00:00   | 09:30:00 | Superutente 01 Centro Congressi 01 |             |                                       |                  | 0        |                 |

Di seguito la lista dei valori estratti per prenotazione:

- Richiesta: ID della singola richiesta
- **Evento**: nome dell'evento inserito dall'utente
- **Stato**: stato della prenotazione
- Sala: Sala (o spazio) prenotato
- **Data**: Data di inizio della prenotazione
- Ora Inizio: Ora di inizio della prenotazione
- Ora Fine: Ora di fine della prenotazione
- Gestore: Nome gestore della prenotazione

- **Committente**: Nome del committente inserito nella prenotazione
- Categoria: categoria specifica del servizio inserito nella prenotazione
- Nome servizio: Denominazione del singolo servizio codificato inserito in prenotazione
- Quantità: Quantità imputata nella prenotazione per il servizio richiesto
- Note servizio: Note inserite dall'utente a corredo del singolo servizio inserito in prenotazione

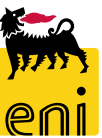

#### Visualizzare la reportistica prenotazioni 4/5

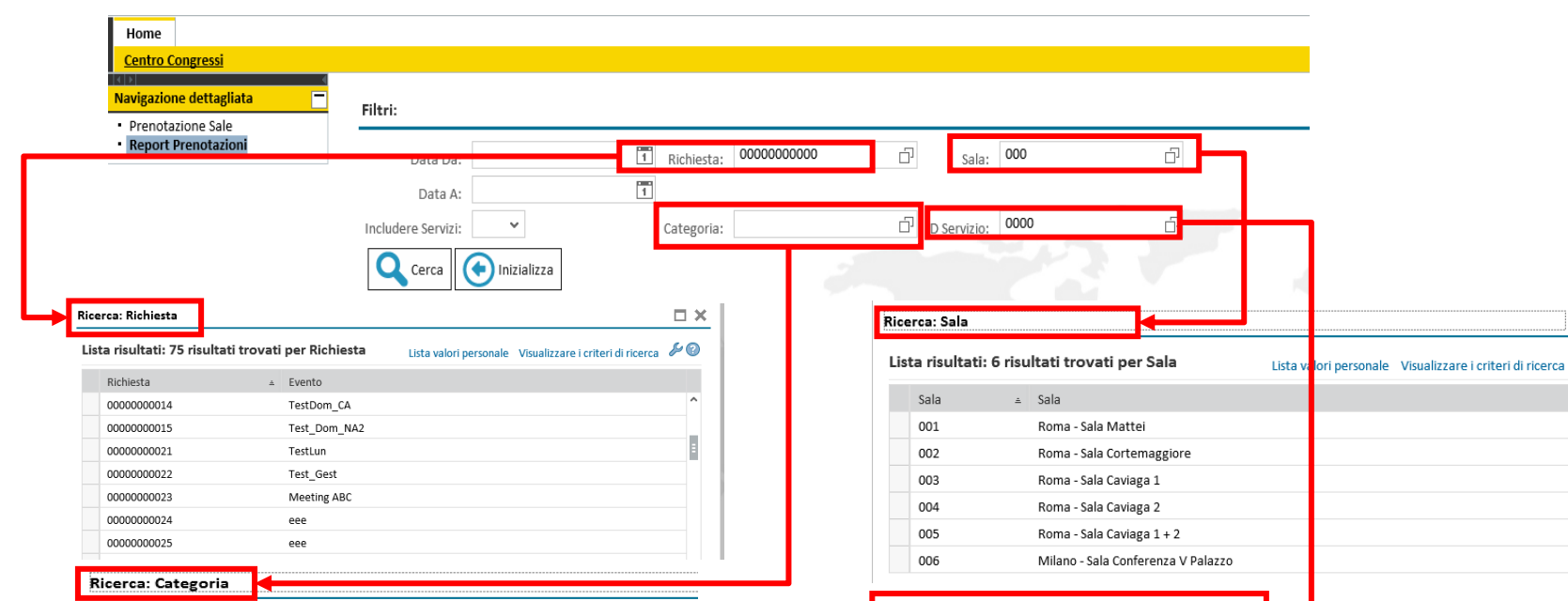

#### La videata mostra i valori disponibili per i vari parametri di lancio del report

#### Lista risultati: 9 risultati trovati per Categoria Lista valori personale Vi

| Serv. Category Code | ≜ | Categoria                        |
|---------------------|---|----------------------------------|
| AVRG                |   | Audiovisivi, Media, Collegamenti |
| CATH                |   | Catering                         |
| INFO                |   | ICT & Telefonia                  |
| LOAN                |   | Dettagli Proiezioni              |
| MATN                |   | Accessori                        |
| PACK                |   | Pacchetti                        |
| POST                |   | Montato Post Produzione          |
| PREP                |   | Dressing                         |
| VDCO                |   | Videoconferenza                  |

| Lista risultati: 88 risultati trovati per ID Servizio 🗸 Lista valori personale Visualizzare i criteri di ricerca 🖋 🖗 |             |                                |                 |                               |   |  |  |  |  |  |
|----------------------------------------------------------------------------------------------------|-------------|--------------------------------|-----------------|-------------------------------|---|--|--|--|--|--|
|                                                                                                    | Categoria ≜ | Sala                           | Room Service ID | Nome Servizio                 |   |  |  |  |  |  |
|                                                                                                    | Catering    | Roma - Sala Mattei             | 0034            | Coffee Break - Proposta 3     | ^ |  |  |  |  |  |
|                                                                                                    | Catering    | Roma - Sala Caviaga 2          | 0110            | Coffee Break - Proposta 3     |   |  |  |  |  |  |
|                                                                                                    | Catering    | Roma - Sala Caviaga 1          | 0107            | Coffee Break - Proposta 3     |   |  |  |  |  |  |
|                                                                                                    | Catering    | Roma - Sala Caviaga 1 + 2      | 0113            | Coffee Break - Proposta 3     | E |  |  |  |  |  |
|                                                                                                    | Catering    | Roma - Sala Cortemaggiore      | 0104            | Coffee Break - Proposta 3     |   |  |  |  |  |  |
|                                                                                                    | Catering    | Milano - Sala Conferenza V Pal | 0116            | Coffee Break - Proposta 3     |   |  |  |  |  |  |
|                                                                                                    | Catering    | Milano - Sala Conferenza V Pal | 0099            | Buffet n.1 - Proposta Base    |   |  |  |  |  |  |
|                                                                                                    | Catering    | Roma - Sala Mattei             | 0035            | Buffet n.1 - Proposta Semplic | e |  |  |  |  |  |

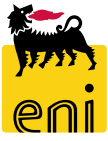

#### Visualizzare la reportistica prenotazioni 5/5

| Filtri:                                                              |              |                     |                |                           |            |                    |           |                      |           |             |                            |                      |                   |               |          |
|----------------------------------------------------------------------|--------------|---------------------|----------------|---------------------------|------------|--------------------|-----------|----------------------|-----------|-------------|----------------------------|----------------------|-------------------|---------------|----------|
|                                                                      | Data Da:     | :                   | 1              | Richiesta: 0000000122     | [          | ے<br>Sa            | ala: 000  | Ć                    | 57        |             |                            |                      |                   |               |          |
|                                                                      | Data A:      | :                   | 1              |                           |            |                    |           |                      |           |             |                            |                      |                   |               |          |
| Include                                                              | ere Servizi: | : 👻                 |                | Categoria:                |            | 기 ID Serviz        | 2io: 0000 | Ľ                    | 7         |             |                            |                      |                   |               |          |
| Q                                                                    | Cerca        | ( Inizializza       |                |                           |            |                    |           |                      |           |             |                            |                      |                   |               |          |
| Risulta                                                              | ati:         |                     |                |                           |            |                    |           |                      |           |             |                            |                      |                   |               |          |
| Espo                                                                 | rtazione     |                     |                |                           |            |                    |           |                      |           |             |                            |                      |                   |               |          |
| Espo                                                                 | ortare in E  | ixcel <sub>to</sub> | Stato          | Sala                      | Data       | Ora Inizio         | Oraline   | Gestore              |           | Committente | Categoria                  | Nome Servizio        |                   | Quantità Note |          |
|                                                                      | 1 2          | RIUNIONE HSE        | In Valutazione | Roma - Sala Cortemaggiore | 13.02.2020 | 09:00:00           | 10:30:00  | Richiedente 1 Centro | Congressi | Marco Rossi | Pacchetti                  | ORO giornata i       | ntera             | 1             |          |
|                                                                      | 1 2          | RIUNIONE HSE        | In Valutazione | Roma - Sala Cortemaggiore | 13.02.2020 | 09:00:00           | 10:30:00  | Richiedente 1 Centro | Congressi | Marco Rossi | Audiovisivi, Media, Colleg | gamenti Web Streamin | Į                 | 1             |          |
|                                                                      | 1 2          | RIUNIONE HSE        | In Valutazione | Roma - Sala Cortemaggiore | 13.02.2020 | 09:00:00           | 10:30:00  | Richiedente 1 Centro | Congressi | Marco Rossi | Dettagli Proiezioni        | Presentazioni P      | PT                | 1             |          |
|                                                                      | 1 2          | RIUNIONE HSE        | In Valutazione | Roma - Sala Cortemaggiore | 13.02.2020 | 09:00:00           | 10:30:00  | Richiedente 1 Centro | Congressi | Marco Rossi | Videoconferenza            | VDC punto pur        | to intero gg (8h) | 1             |          |
|                                                                      | 122          | RIUNIONE HSE        | In Valutazione | Roma - Sala Cortemaggiore | 13.02.2020 | 09:00:00           | 10:30:00  | Richiedente 1 Centro | Congressi | Marco Rossi | Catering                   | Buffet n.1 - Pro     | posta Semplice    | 1             |          |
|                                                                      | 122          | RIUNIONE HSE        | In Valutazione | Roma - Sala Cortemaggiore | 13.02.2020 | 09:00:00           | 10:30:00  | Richiedente 1 Centro | Congressi | Marco Rossi | Catering                   | Coffee Break -       | Proposta 1        | 12            |          |
| Aprire o salvare <b>export.xlsx</b> da <b>st-en-dc-srm.eni.com</b> ? |              |                     |                |                           |            |                    |           |                      |           |             | ×                          |                      |                   |               |          |
|                                                                      |              | Α                   | В              | С                         |            |                    | D         |                      |           | E           | F                          | G                    |                   | Н             |          |
| 1                                                                    | Richi        | esta Ev             | vento          | Stato                     | Sa         | la                 |           |                      | Data      |             | Ora Inizio                 | Ora Fine             | Gestore           |               |          |
| 2                                                                    | 122          | R                   | UNIONE HS      | SE In Valutazione         | e Ro       | ma - Sa            | la Corte  | emaggiore            | 13        | 3/02/2020   | 09:00:00                   | 10:30:00             | Richiedent        | e 1 Centro    | Congress |
| 3                                                                    | 122          | R                   | IUNIONE H      | SE In Valutazione         | Ro         | ma - Sa            | la Corte  | emaggiore            | 13        | 3/02/2020   | 09:00:00                   | 10:30:00             | Richiedent        | e 1 Centro    | Congress |
| 4                                                                    | 122          | R                   | UNIONE H       | SE In Valutazione         | e Ro       | ma - Sa            | la Corte  | emaggiore            | 13        | 8/02/2020   | 09:00:00                   | 10:30:00             | Richiedent        | e 1 Centro    | Congress |
| 5                                                                    | 122          | R                   |                | SE IN Valutazione         | e Ko       | ma - Sa            | la Corte  | maggiore             | 13        | 02/2020     | 09:00:00                   | 10:30:00             | Richiedent        | e i Centro    | Congress |
| 7                                                                    | 122          | R                   |                | SE In Valutazione         | Ro Ro      | ma - Sa<br>ma - Sa | la Corte  | maggiore             | 13        | 3/02/2020   | 09:00:00                   | 10:30:00             | Richiedent        | e 1 Centro    | Congress |
| 8                                                                    | 122          |                     |                |                           |            | ina oa             | ia conte  | maggioro             | 10        |             | 00.00                      | 10.00.00             | Taomodom          | o i contro    | Congross |
| -                                                                    |              |                     |                |                           |            |                    |           |                      | -         |             |                            |                      |                   |               |          |

La videata mostra i dati estratti dal report per una singola prenotazione e la conseguente esportazione del report in formato Excel.

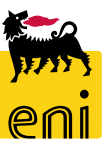

#### Uscire dal servizio

| enieBusiness                                                 | Help eBusiness | Eseguire logoff |  |
|--------------------------------------------------------------|----------------|-----------------|--|
| Home                                                         |                |                 |  |
| Centro Congressi                                             |                |                 |  |
| Centro Congressi<br>Prenotazione Sale<br>Report Prenotazioni |                |                 |  |
|                                                              |                |                 |  |

Per uscire dal servizio e-Business, cliccare sul pulsante Eseguire logoff presente in alto della schermata.

Per richiesta di informazioni o di supporto è possibile rivolgersi al Contact Center dei Servizi e-Business Eni, disponibile sia telefonicamente che via e-mail.

I riferimenti e le fasce orarie di disponibilità del Contact Center sono pubblicati sul portale del Servizio.

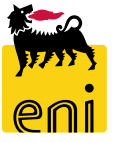

# I contenuti di questo manuale sono intesi per finalità unicamente informativa e per la consultazione privata.

È vietata la riproduzione per finalità commerciali.

Per i Copyright e Trademark si rimanda al Portale del Servizio.

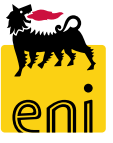